## Complete Naviance Task: Transition to High School Survey

- 1. <u>www.clever.com</u>
- 2. Sign in as a student with your 6-digit student number and your date of birth – no slashes. Example: 08231970
- 3. Find and select Naviance under College Readiness
- 4. Your sign in will be automatic.

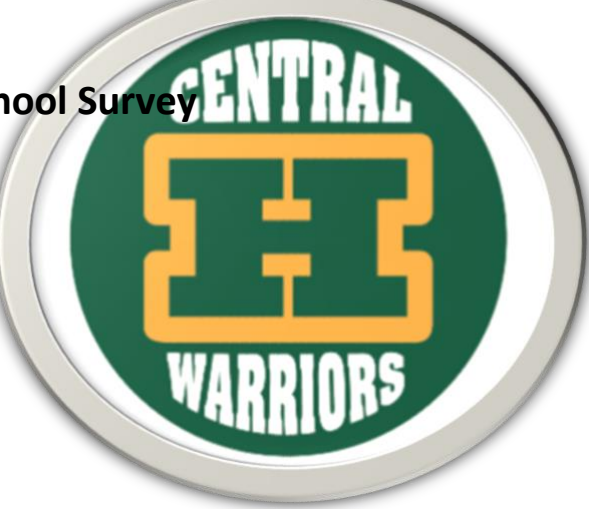

5. Hover over Planner from the top menu and select Tasks from the dropdown menu.

| RAVIANCE<br>BY HOBSONS | Home | Self-Discovery | Courses | Careers | Colleges | Planner |
|------------------------|------|----------------|---------|---------|----------|---------|
|                        |      |                |         |         |          |         |

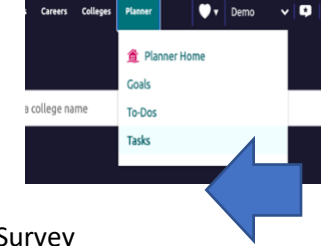

6. Under Tasks You need to Work on, select Transition to High School Survey

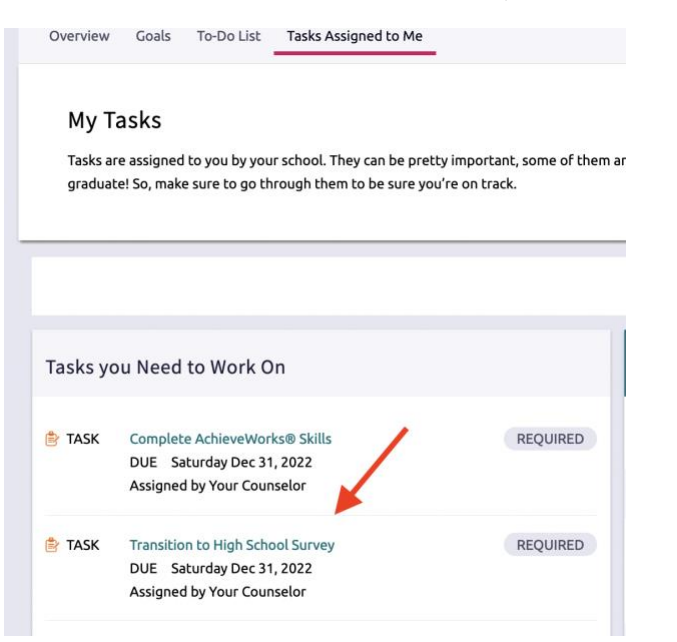

7. On the next page, click on take this survey.

| Back                            | 🔮 Raise Hand                                        |  |  |  |
|---------------------------------|-----------------------------------------------------|--|--|--|
| ransition to High School Survey | Status: Not started                                 |  |  |  |
| DUE Saturday Dec 31, 2022       | To complete this task, you need to take this survey |  |  |  |
| ask information                 | Drop files or click to Browse                       |  |  |  |
| quirement:                      | To-Dos                                              |  |  |  |

8. Read the information and then complete question 1 by rating each statement and answer question 2. Once complete, select Submit Responses.

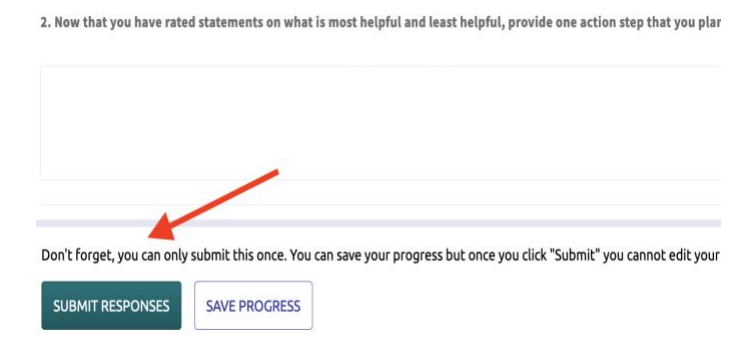